山东大学齐鲁医院肺功能检查规范化培训中心

## 第十五期培训班通知

### 尊敬的各位医生、技师及护士:

肺功能检查是评估患者呼吸状况的必要检查,世界上发达国家和 地区已将肺功能检查作为与量血压、心电图、胸部X线等同样普及的 常规检查项目。然而,我国的肺功能检查发展极不平衡,广泛存在不 受重视、普及率低,不规范等多方面的问题,导致慢性气流受限疾病 的误诊和漏诊、失去早期诊治良机,发病率、致残率、死亡率居高不 下的严重局面。面对这一现状,国家呼吸系统疾病临床医学研究中心、 国家呼吸医学中心、国家呼吸疾病医疗质量控制中心、中国医师协会 呼吸医师分会肺功能与临床呼吸生理工作委员会、中国肺功能联盟共 同制定了本次"肺功能检查规范化培训万里行"活动计划,通过培训 促进肺功能检查的操作和报告解读的规范化。

"肺功能检查规范化培训万里行"活动实施内容是在全国建立肺 功能检查规范化培训分中心,由专业导师带教,采用统一的培训大纲 和考核方式,以及系统的追踪随访,对医生和技师进行肺功能检查方 法和质量控制的理论知识和操作技能培训与考核。考核合格者将由国 家呼吸系统疾病临床医学研究中心、中国肺功能联盟联合授予合格证 书。

山东大学齐鲁医院是全国首批被定为肺功能检查规范化培训中 心单位之一,也是山东省第一家被确定为培训基地的医院。经充分酝 酿和筹备,拟定于2021年6月5-6日在山东省青岛市举办第十五期 培训班。

具体事项如下:

- 1. 报到: 青岛花园大酒店迎宾楼大厅, 时间: 6月5日 08:00-12:00。
- 会议及住宿:青岛花园大酒店会议室(具体见会议日程)地址: 青岛市市南区彰化路6号。住宿费用 330 元/间/天。
- 3. 参会和考核:本次会议免会务费,会议午餐、晚餐免费提供,交通和住宿费用自理。所有参会人员,关注微信公众号"肺功能联盟",点击"万里行"进入肺功能规范化培训万里行会议报名平台。注册账号,并补充个人信息。学员根据是否考核及考核的类型进行会议报名。拟参加考核人员(包括医师和技师),网上提交考核申请后与王得翔老师联系,确认是否有资格参加考核。
- 成绩查询及颁发证书:考核后次年在"肺功能检查质量控制网"
   查询成绩,考核通过者自行从网上打印证书。
- 5. 联系人: 王得翔 山东大学齐鲁医院 电话: 18560082838
   欢迎关注"中国肺功能联盟"微信公众号查询会务相关信息。

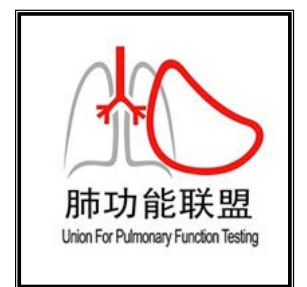

肺功能联盟 微信号:fgnlm\_cn

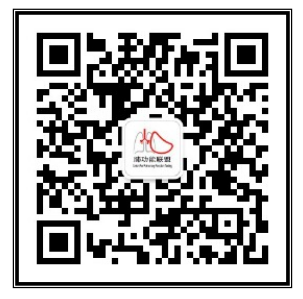

扫一扫二维码 点击"万里行"查看会议资讯

山东大学齐鲁医院

2021.05.18

附件

# 人卫慕课《走进肺功能》课程证书/学习记录下载流程

|    |          | 目     | 录     | (点击标题可跳转页码) |
|----|----------|-------|-------|-------------|
| -, | 课程学习方式   | ••••• | ••••• | 1           |
| Ξ. | 课程认证证书下载 |       |       | 6           |
| 三、 | 学习记录截图   | ••••• |       | 7           |

### 一、 课程学习方式

### 1. 基础学习内容:

- 第一章 肺功能检查的呼吸生理学基础
- 第二章 肺功能检查的概论

第三章 肺功能检查的技术方法

## 2. 快速选课流程

## PC 电脑端:

复制下方链接到浏览器,点击"注册课程"

http://www.pmphmooc.com/#/moocDetails?courseID=28450

## 手机端:

扫描下方二维码下载人卫慕课 APP, 搜索"走进肺功能"注册学习

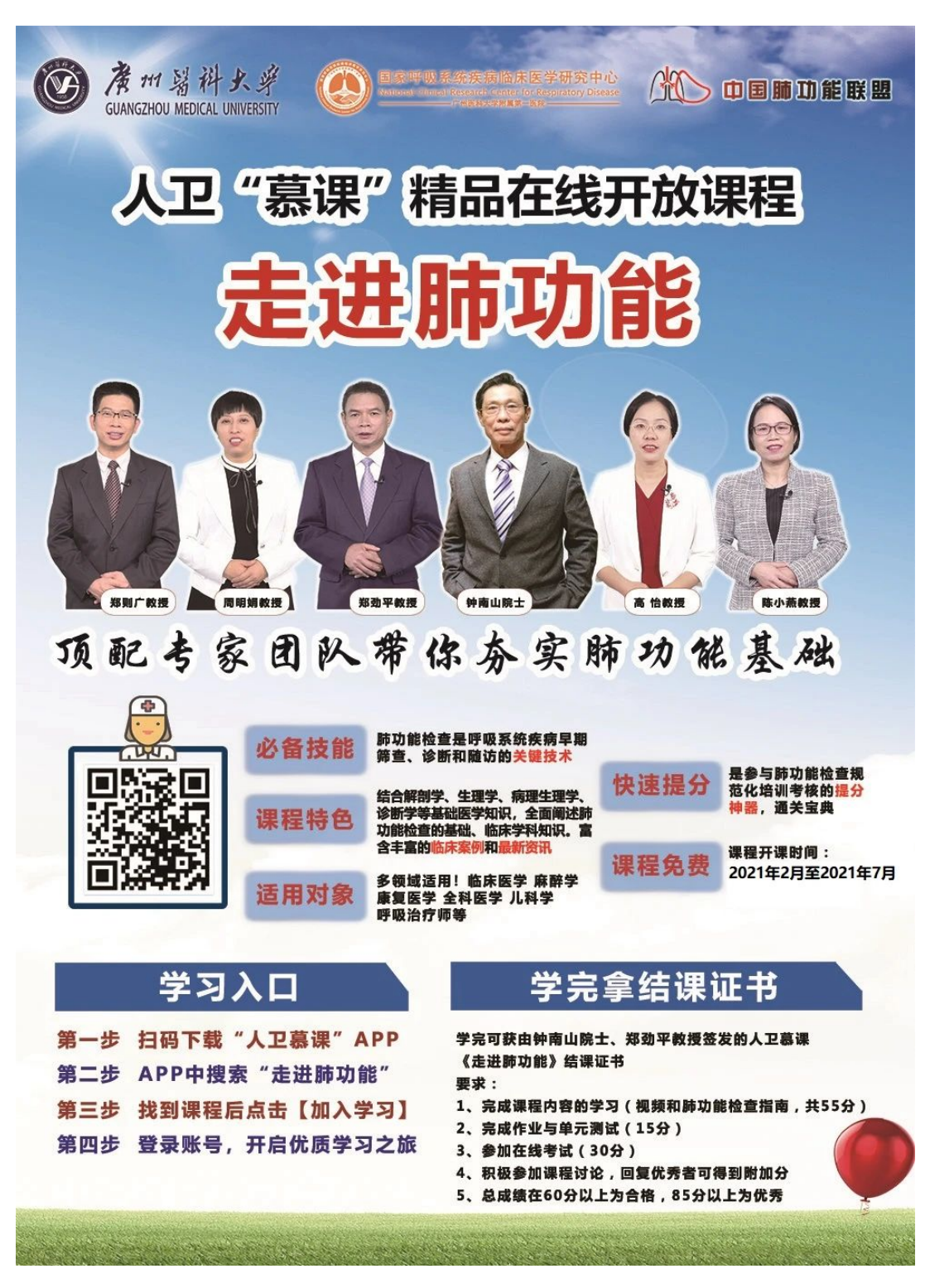

- 3. 详细选课流程:
- 1、 使用手机端学习:

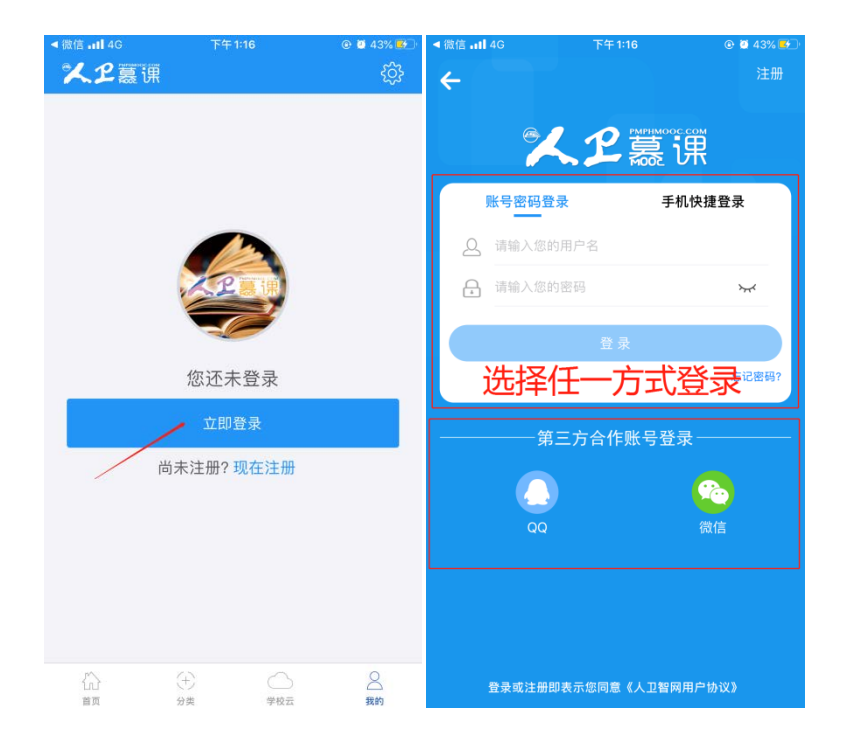

① 下载 app 后用微信/手机号授权登录。注意:请始终使用同一个登录方式。

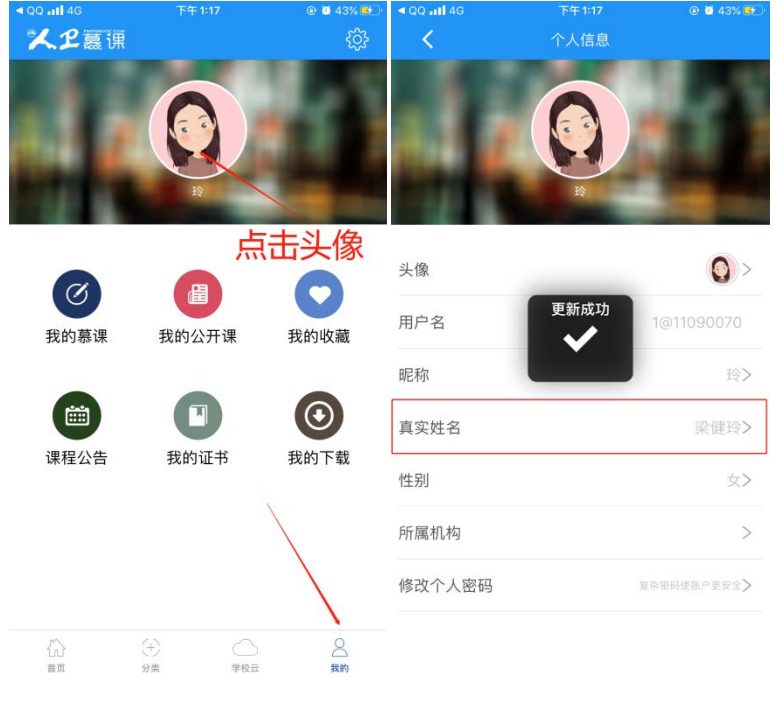

② 登录后, 更新个人信息。(真实姓名将影响后期的证书名字, 请务必填写无误)

③ 搜索课程"走进肺功能",注册课程。

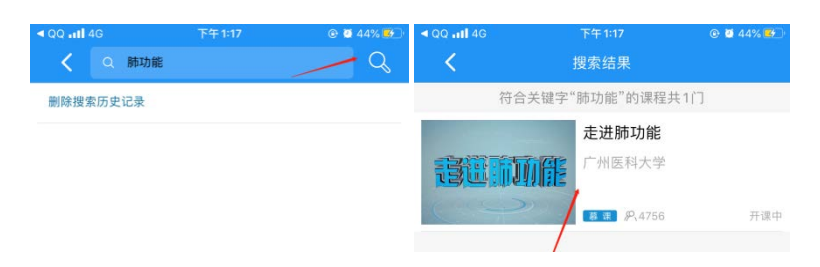

## ④ 进入学习

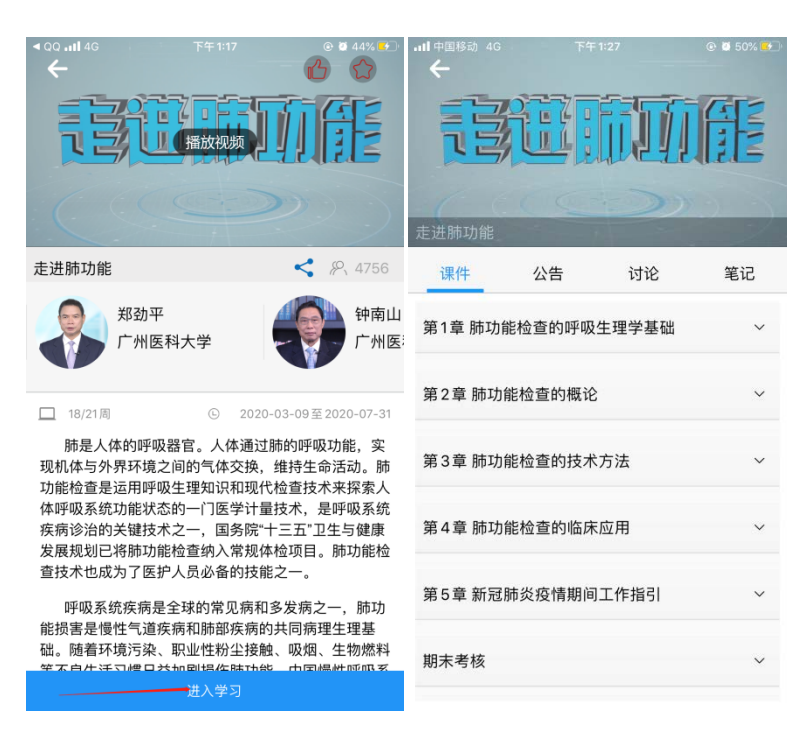

- 2、 使用电脑网页端学习:
- ① 点击人卫慕课网站: http: //www.pmphmooc.com

## ② 点击"注册"/"登录",完成账号注册及登录。

| ngjianling<br>······<br>·<br>立即注册<br>3阅读并接受《人卫招网用户协议》 |                                             |                                                  |                                                |                                                                                           |
|-------------------------------------------------------|---------------------------------------------|--------------------------------------------------|------------------------------------------------|-------------------------------------------------------------------------------------------|
| 立即注册<br>3週读并接受(人卫贸网用产协议)                              |                                             |                                                  |                                                |                                                                                           |
| 立即注册<br>3网读并接受《人卫招网用户协议》                              |                                             |                                                  |                                                |                                                                                           |
| 已阅读并接受《人卫智网用户协议》                                      |                                             |                                                  |                                                |                                                                                           |
|                                                       |                                             |                                                  |                                                |                                                                                           |
|                                                       |                                             |                                                  |                                                |                                                                                           |
|                                                       |                                             |                                                  |                                                |                                                                                           |
|                                                       |                                             |                                                  |                                                |                                                                                           |
| 册成功!欢迎您来到人                                            | 卫智网!                                        |                                                  |                                                |                                                                                           |
| 0秒后自动返回注册当前页。未晚转请                                     |                                             |                                                  |                                                | 自由返回                                                                                      |
| 进入会员中心                                                |                                             |                                                  |                                                |                                                                                           |
|                                                       | 上册成功! 次迎您来到人:<br>の約6首項原題1995年の成本。<br>#人名英中心 | 上册成功! 欢迎您来到人卫智网!<br>の約6自动返回江册当6页,未現45番<br>東大会員中心 | 上册成功!欢迎您来到人卫智网!<br>0吃后自动返回江册当前页。未通转请<br>通入会员中心 | <mark>上册成功!欢迎您来到人卫智网!</mark><br>0%后自9座回注册当确页,未满转请<br>———————————————————————————————————— |

注册成功后,请进入会员中心,登记"真实姓名"。(真实姓名将影响后期的

| ыт In | 口子, | 明力心'央司儿趺/ |  |
|-------|-----|-----------|--|
|       |     |           |  |

| □ 个人资料 | 个人资料                               |                                        |
|--------|------------------------------------|----------------------------------------|
| 豆 我的订单 | 个人信息                               |                                        |
| ③ 我的账户 | 用户名   liangjianling                |                                        |
|        | 昵 称                                | ∠ 编辑                                   |
|        | 真实姓名                               | ∠ 编组                                   |
|        |                                    |                                        |
|        | 账户安全                               |                                        |
|        | 账户安全<br>密码 ******                  | 请正确修改"真实姓名",<br>此信息将影响后期的证书姓名!         |
|        | <b>账户安全</b><br>密码 ******<br>手机 未绑定 | 请正确修改"真实姓名",<br>此信息将影响后期的证书姓名!<br>∠ #¤ |

③ 重新进入"人卫慕课"网站: http://www.pmphmooc.com

④ 点击→重点搜索《走进肺功能》、《新型冠状病毒肺炎防控》课程,完成【注册课程】

⑤ 点开视频/资料/讨论题/习题,进行学习。

**注意**:如视频无法播放,出现未安装 Flash 插件情况,请点击"允许 flash 运行"就可以正常播放了 (如下图)。多种浏览器设置方法参考:

http://www.pmphmooc.com/web/about?type=5

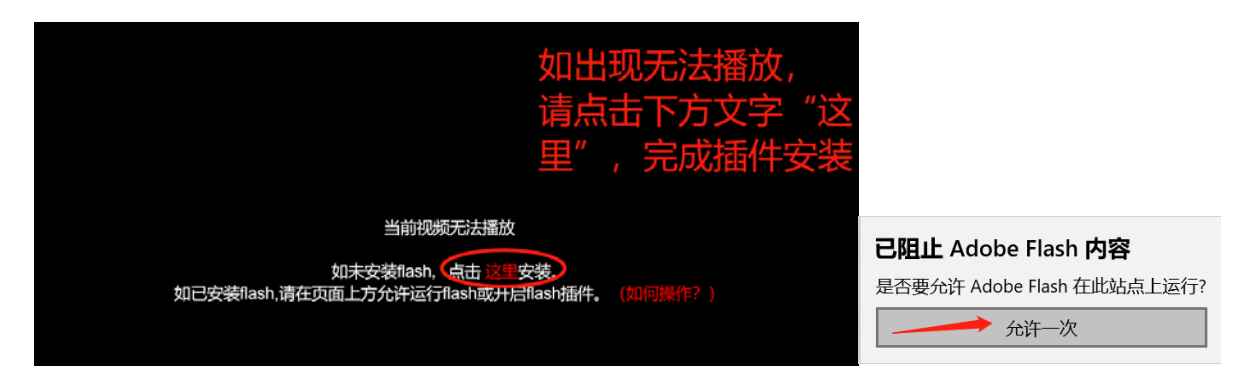

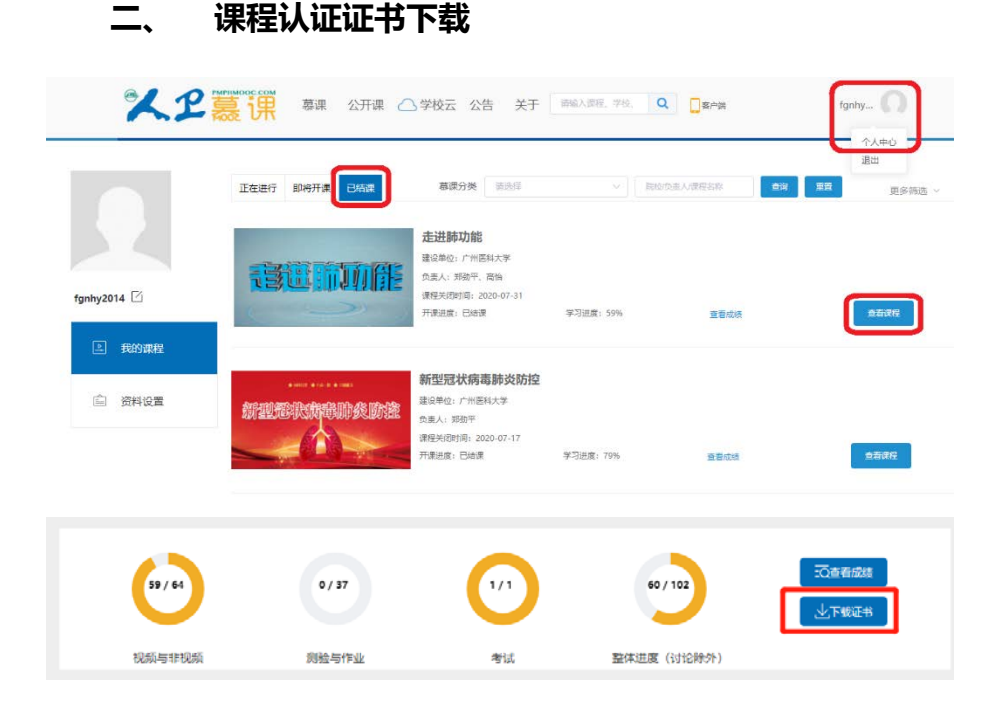

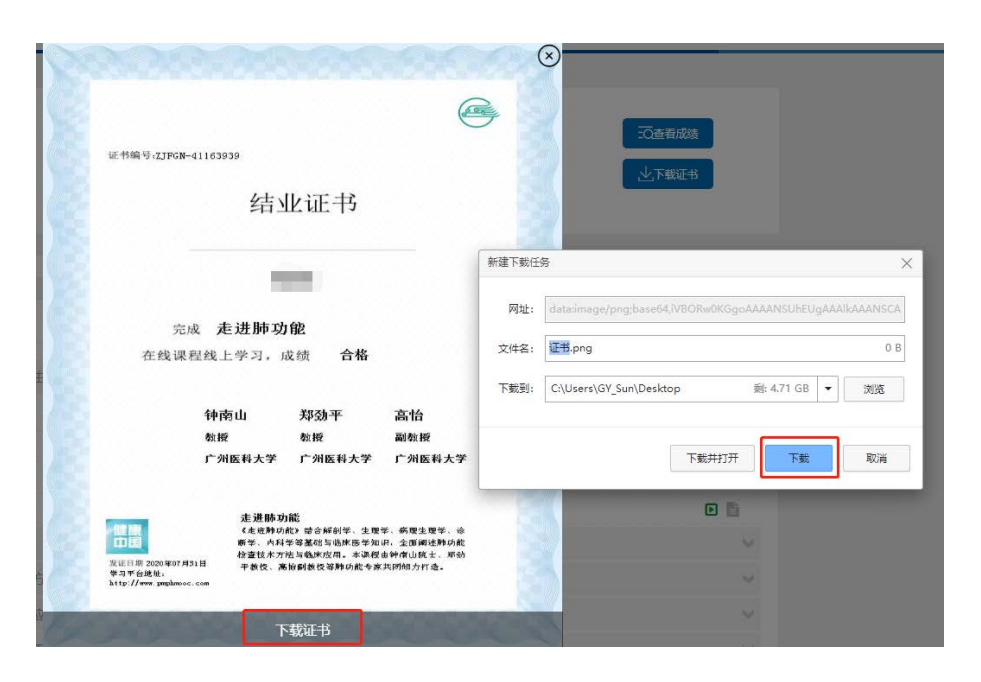

要想获得课程证书,您需要完成课程要求的学习内容,包括观看视频+作业+参与互评+讨论等。课程结束后 (2021 年 8 月 1 日后),课程最终学习总分满 60 分可获得证书。您可在"个人中心"申请证书。**手机和电脑均可下载。申请证书** 前,请确保您的个人信息中"真实姓名"填写正确,否则证书申请后无法修改。 望知悉!

## 三、 学习记录截图

使用电脑进入"人卫慕课"网站:http://www.pmphmooc.com 进入到对应课程,把当前的学习进度情况截图保留,如下图。

|             | X.2                        | 調明 意识 公开课 。                                                              | ▲学校云 公告 关于                                                                                                    | F WEARE, 96,                            | Q<br>□=~==<br>可以看到姓名,        | fgnhy<br>如无法显示姓名,请把 |
|-------------|----------------------------|--------------------------------------------------------------------------|----------------------------------------------------------------------------------------------------|-----------------------------------------|------------------------------|---------------------|
| <b>a</b>    | <b>U INIII:</b><br>A-MANAR | 45/65<br>12#14112#                                                       | 0/38<br>前给与作业                                                                                                    | 0/1<br>#12                              | 本<br>45/104<br>御朱思療 (5)12除外) |                     |
| Ŀ           | with                       | 可以看到学习进度情                                                                | 影况<br>萨                                                                                                    |                                         |                              | O STREET            |
|             | 公告                         |                                                                          |                                                                                                    |                                         |                              |                     |
| œ           | 测验与作业                      | <ul> <li>第1章 新功用的金融的呼吸生用</li> <li>第1节什么思知功能?</li> <li>第2节 持續气</li> </ul> | 可以看到前三章的学                                                                                                    | 习进度情况                                   |                              | 0 6                 |
| R           | 考试                         | 2 第3日 約納代                                                                |                                                                                                    |                                         |                              | •                   |
|             |                            | <ul> <li>第4节 呼吸动力</li> <li>*** 2015 BATTHONG</li></ul>                   |                                                                                                    |                                         |                              |                     |
|             | 讨论                         | () 第1节什么是新办部分表了                                                          |                                                                                                    |                                         |                              | RBBO                |
|             |                            | ○ 第2节 新动能仪器的组成与第                                                         | 1                                                                                                    |                                         |                              | 0 1                 |
|             | 进度与成绩                      | ④ 第3节 如何学好物动的检查?                                                         |                                                                                                    |                                         |                              |                     |
|             | 谱胶集                        | ④ 第4节 胚边编经查有什么用?<br>第3章 肺功能检查的技术方法                                       | s                                                                                                    |                                         |                              |                     |
|             | XI                         | WINNOICE COM<br>夏田 尊康 公开课                                                | △学校云 公告 关                                                                                                    | i#a∧##, 70,                             | Q osna                       | fgnhy_              |
| <b>*-</b> 2 | REPORTER                   | Rang Defin Dan                                                           | <ul> <li>事業の発生</li> <li>非空気で</li> <li>た进時功能</li> <li>空気やないたり回転状況学</li> <li>市場と、新命子、現地</li> <li>理想が見たす。この14733</li> <li>戸業活業: 15/28時</li> </ul> | ◇ □ □ □ □ □ □ □ □ □ □ □ □ □ □ □ □ □ □ □ | 88.08<br>88.08               | E BSRG              |
| ŝ           | 资料设置                       |                                                                          | TR L                                                                                                    | MENALE C                                | R# R-3                       |                     |